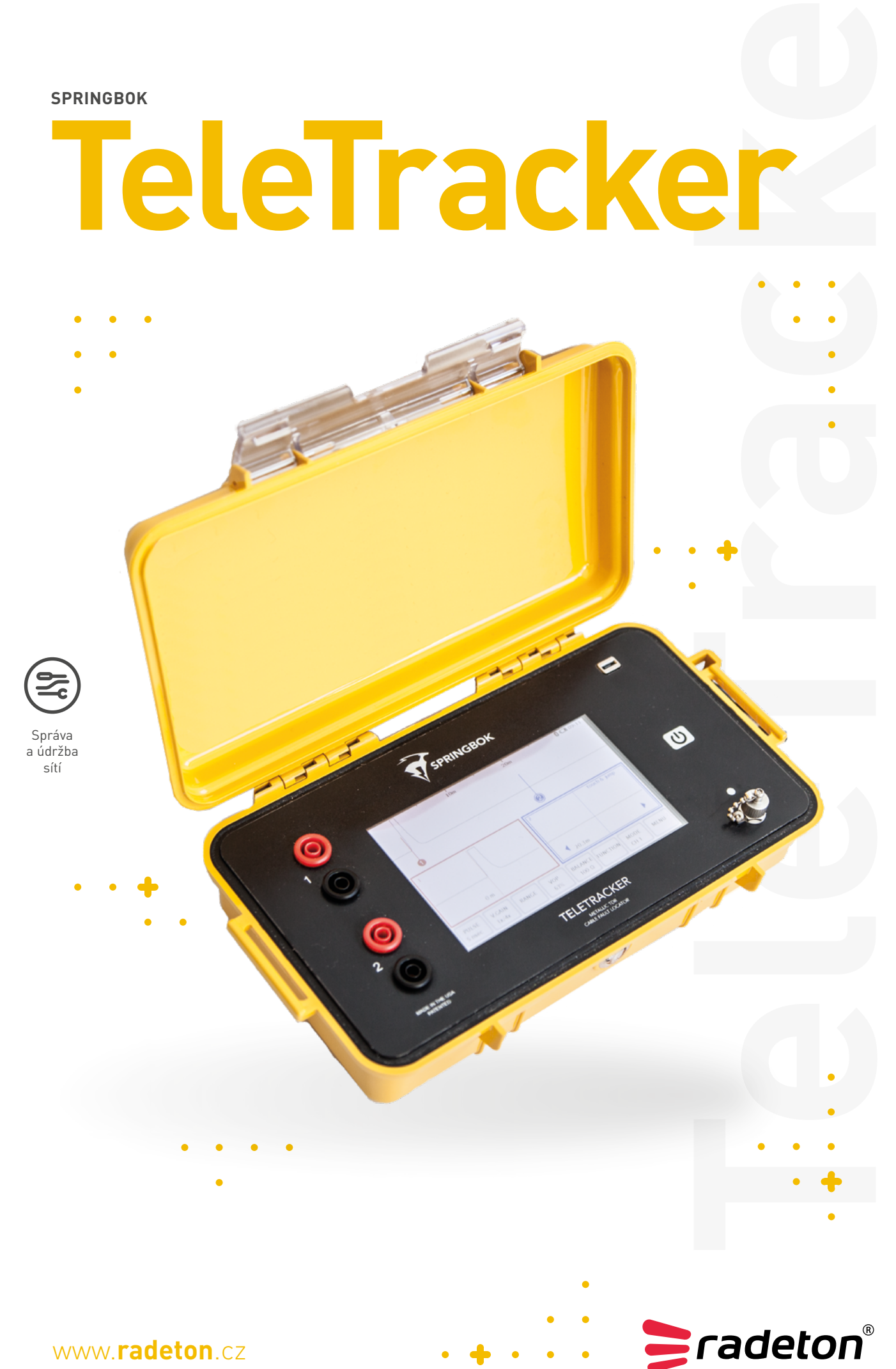

www.radeton.cz

# RYCHLÝ PRŮVODCE

PŘEHLEDOVÉ OKNO

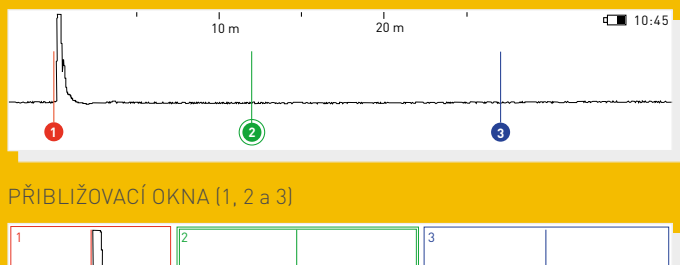

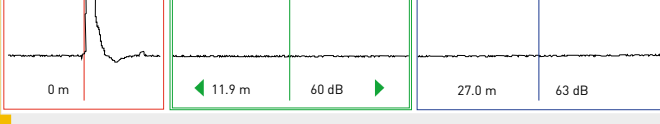

# NAVIGACE TELE TRACKER

Tracker Pro používá navigaci přes dotykovou obrazovku. Stisknutím tlačítka IMPULS, V.ZESÍLENÍ, ROZSAH, HORIZ. POZICE a VOP se dostaneme k dalším možnostem na tlačítkách níže.

Přibližovací okna poskytují detailnější obraz křivky vlny pomocí většího horizontálního zvětšení Pro přesunutí přibližovacího okna na jinou pozici křivky zvolte pomocí prstu požadované okno a použijte levou a pravou šipku.

| TECHNICKÁ SPECIFIKACE |                                       |
|-----------------------|---------------------------------------|
| IMPULS (nsec)         | 5, 20, 50, 100, 300, 550, 1100 a 2200 |
| Rozsah                | až 18 000 m                           |
| Horizontální pozice   | posunutí vpravo a vlevo               |
| VOP                   | zvýšení a snížení hodnoty             |
| Filtr                 | automatické filtrování                |

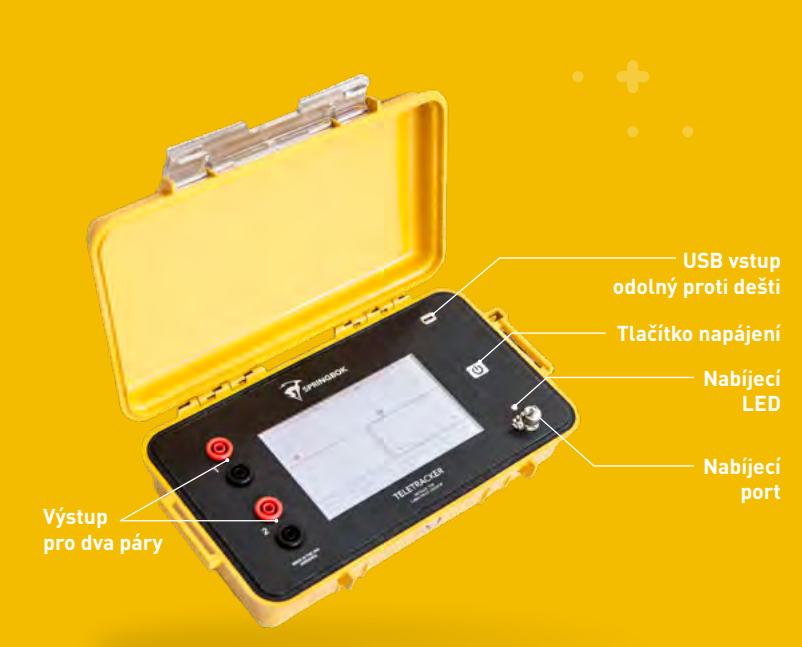

#### POSUN DOTYKEM

Dotykem do přibližovacího okna zvolte příslušný kurzor. Po zvolení požadovaného kurzoru pak při dotyku přehledového okna kurzor přeskočí na danou lokaci vlnové křivky.

# AUTOMATICKÉ VYHLEDÁVÁNÍ

Stisknutím tlačítka pro automatické vyhledávání se kurzor 3 automaticky posune na největší impedanci a automaticky přiblíží příslušný rozsah.

# ULOŽENÍ A NAČTENÍ

Tele Tracker má schopnost uložit a následně načíst až 40 vlnových křivek. Nejdříve připojte kabel Tele Trackeru a stiskněte **Uložit**. Na tlačítku uložit se objeví postup ukládání vlnové křivky a po dokončení zobrazí nápis **Paměť**. Ukládání trvá asi 30 sekund. Nyní můžete z Tele Tracker odpojit kabel. Stiskněte tlačítko **Paměť** pro dálkové zobrazení vlnových křivek. Při zobrazování dané vlny můžete měnit impuls, v. zesílení, hor. pozici a VOP. Filtr zůstane tak, jak byl ponechán při ukládání vlny. Tele Tracker nejdříve zobrazí nejnovější uloženou vlnovou křivku a pro zobrazení starších vln pokračujte v mačkání tlačítka **Paměť**.

# **TRACKER VIEW**

Tracker view slouží k aktualizování Tele Trackeru, a také ke stahování a zobrazování vlnových křivek uložených do počítače. Pro stažení Tracker View do vašeho počítače běžte na stránky <u>springbokinstruments.com/download</u> a klikněte na příslušný odkaz pro stažení dle vašeho operačního systému.

# STAHOVÁNÍ VLNOVÝCH KŘIVEK DO PC

Pro stažení uložených vlnových křivek do vašeho PC klepněte na Tracker Pro na tlačítko **Paměť** a najděte vlnu, kterou si přejete stáhnout. Nyní klepněte na tlačítko USB a připojte Tele Tracker k počítači pomocí USB kabelu. Na počítači otevřte software Tracker View a klikněte na download from instrument (stažení ze zařízení).

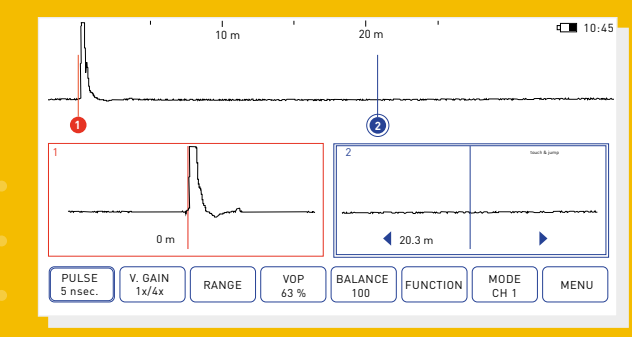

Poznámka: tento soubor se uloží do složky My Documents/Tracker

**Radeton s.r.o.** Edisonova 7, 612 00 Brno +420 543 257 777 info@radeton.cz

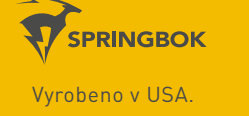

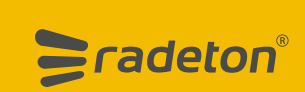